## statistique "normale" complexe

## Enquête générale sur les effectifs

La fonction statistique de PC CADDIE vous permet d'évaluer vos effectifs de manière très complexe.

Une évaluation de vos effectifs par type de membre ou par année de naissance peut également être réalisée très simplement via "évaluation simple de champs individuels". Vous trouverez une description à ce sujet ici : évaluation simple des différents champs.

Pour une évaluation plus approfondie, cliquez sur **Contacts/Statistiques** sous l'option **Statistiques complexes 'normales'.** pour les statistiques :

| Personen-Statistik                                    | × |
|-------------------------------------------------------|---|
| Wählen Sie, welche Statistik gedruckt<br>werden soll: |   |
| • <u>'</u> normale' komplexe Statistik                |   |
| • einfache Auswertung einzelner Felder                |   |
| • erweiterte Statistik                                |   |
| X Abbruch                                             |   |
|                                                       |   |

La fenêtre de statistiques s'ouvre ensuite, dans laquelle vous pouvez sans grand effort saisir les données que vous souhaitez filtrer. Pour créer une statistique par âge, il suffit d'indiquer sous **Âge** les différentes catégories d'âge :

| Perso                      | onen-Statistik                                                       | 1   |     |          |                  |                               |         |       |        |    |      |                |        | ?                 | ×  |
|----------------------------|----------------------------------------------------------------------|-----|-----|----------|------------------|-------------------------------|---------|-------|--------|----|------|----------------|--------|-------------------|----|
|                            |                                                                      |     | D   | efiniere | en Sie           | hier die Sta                  | atistik | -Gru  | ippen: |    |      |                |        | Drucken           | F8 |
| Statis                     | Statistik-Titel: Mitglieder-Bestandserhebung 🗹 DGV-Verbandsstatistik |     |     |          |                  |                               |         |       |        |    | stik | L <u>i</u> ste | F9     |                   |    |
| Filter                     | für alle Gruppen                                                     | :   |     |          | (neutral) 💌 •••• |                               |         |       |        |    |      |                |        |                   |    |
|                            | Filter 1                                                             |     |     |          | Filter           | 2                             |         |       | Alter  |    |      |                |        |                   |    |
| 1                          | Alle Mitglieder                                                      | •   | ••• | und      | (ne              | utral)                        | -       | •••   | von    | 0  | bis  | 6              | Jahren | Neue Stat.        |    |
| 2                          | Alle Mitglieder                                                      | •   | ••• | und      | (ne              | utral)                        | -       | •••   | von    | 7  | bis  | 14             | Jahren |                   |    |
| 3                          | Alle Mitglieder                                                      | •   | ••• | und      | (ne              | utral)                        | •       | •••   | von    | 15 | bis  | 18             | Jahren | <u>S</u> peichern |    |
| 4                          | Alle Mitglieder                                                      | •   | ••• | und      | (ne              | utral)                        | •       | •••   | von    | 19 | bis  | 21             | Jahren | <u>L</u> aden     |    |
| 5                          | Alle Mitglieder                                                      | •   | ••• | und      | (ne              | utral)                        | •       | •••   | von    | 22 | bis  | 49             | Jahren |                   |    |
| 6                          | Alle Mitglieder                                                      | •   | ••• | und      | (ne              | utral)                        | •       | •••   | von    | 50 | bis  | 55             | Jahren |                   |    |
| 7                          | Alle Mitglieder                                                      | •   | ••• | und      | (ne              | utral)                        | •       | •••   | von    | 56 | bis  |                | Jahren |                   |    |
| 8                          | Alle Mitglieder                                                      | •   | ••• | und      | (ne              | utral)                        | •       | •••   | von    |    | bis  |                | Jahren |                   |    |
| 9                          | (neutral)                                                            | •   | ••• | und      | (ne              | utral)                        | •       | •••   | von    |    | bis  |                | Jahren | → <u>E</u> nde    |    |
| 10                         | (neutral)                                                            | •   | ••• | und      | (ne              | utral)                        | •       | •••   | von    |    | bis  |                | Jahren | _                 |    |
| 11                         | (neutral)                                                            | •   | ••• | und      | (ne              | utral)                        | •       | •••   | von    |    | bis  |                | Jahren |                   |    |
| 12                         | (neutral)                                                            | •   | ••• | und      | (ne              | utral)                        | •       | •••   | von    |    | bis  |                | Jahren |                   |    |
| 13                         | (neutral)                                                            | •   | ••• | und      | (ne              | utral)                        | •       | •••   | von    |    | bis  |                | Jahren |                   |    |
| 14                         | (neutral)                                                            | •   | ••• | und      | (ne              | utral)                        | •       | •••   | von    |    | bis  |                | Jahren |                   |    |
| 15                         | (neutral)                                                            | •   | ••• | und      | (ne              | utral)                        | •       | •••   | von    |    | bis  |                | Jahren |                   |    |
| Grenze der 'Davon-Gruppen' |                                                                      |     |     |          |                  | 9 Stichtag für Ein-/Austritt: |         |       |        |    |      | 01.01          | .96    |                   |    |
|                            | Durchschn.al                                                         | ter |     |          |                  | Stichtag                      | für d   | las A | lter:  |    |      |                |        |                   |    |
|                            |                                                                      |     |     |          |                  |                               |         |       |        |    |      |                |        |                   |    |

Pour les autres séparations, vous devez définir et nommer un filtre.

Les dames et les hommes sont toujours automatiquement évalués séparément pour chaque groupe.

Veuillez tenir compte ici du jour de référence pour l'entrée et la sortie.

Si les statistiques sont encore paramétrées à partir d'une impression précédente, vous pouvez les modifier en cliquant sur le bouton **Nouvelle stat.** tout mettre au neutre et le vider en une seule étape.

Avec le bouton **Enregistrer** vous pouvez sauvegarder vos paramètres de statistiques ; et la prochaine fois, en cliquant sur le bouton **Charger** pour les restaurer. Veuillez noter que les filtres de personnes utilisés peuvent avoir été modifiés entre-temps. Vous devriez en tout cas les vérifier avant d'imprimer.

Pour que les statistiques soient imprimées correctement, toutes les restrictions d'une ligne doivent être remplies en même temps. De plus, le filtre pour tous les groupes doit également être rempli. Si vous ne souhaitez qu'un seul filtre, laissez l'autre vide (dans la liste déroulante tout en haut !). Grâce à deux filtres, vous avez toutefois la possibilité pratique de sélectionner "Tous les membres" pour le filtre 1 et "Juniors" pour le filtre 2 - vous obtenez le nombre de membres juniors. Si vous ne souhaitez pas limiter l'âge, ne cochez pas la case "Âge". **Âge** les deux champs sont vides. Si vous placez deux tirets ("-") dans les champs d'âge, les personnes sans date de naissance seront également comptées. Voici quelques exemples de champs d'âge :

| de "0" jusqu'à "99" | Uniquement les personnes dont la date de naissance donne un âge compris<br>entre 0 et 99 |
|---------------------|------------------------------------------------------------------------------------------|
| de "-" à "-"        | Seulement les personnes sans date de naissance                                           |
| de " " à "6"        | Personnes jusqu'à 6 ans ( <u>toujours</u> inclus)                                        |
| de "-" jusqu'à "6"  | personnes jusqu'à 6 ans, ainsi que les personnes sans date de naissance                  |
| de "50" à " "       | Personnes de 50 ans et plus (y compris)                                                  |

En cliquant sur le bouton Imprimer vous obtenez maintenant l'évaluation souhaitée :

## Mitglieder-Bestandserhebung per 30.09.2021

Die Anzahl der Vereinsmitglieder beträgt:

|                     | männlich | weiblich | gesamt |
|---------------------|----------|----------|--------|
| bis 6 Jahre         | 11       | 16       | 27     |
| von 7 bis 14 Jahre  | 109      | 76       | 185    |
| von 15 bis 18 Jahre | 18       | 16       | 34     |
| von 19 bis 21 Jahre | 8        | 7        | 15     |
| von 22 bis 49 Jahre | 92       | 138      | 230    |
| von 50 bis 55 Jahre | 38       | 24       | 62     |
| von 56 Jahre        | 57       | 49       | 106    |
| ohne Geburtsdatum   | 1340     | 942      | 2282   |
| Gesamtzahl          | 1673     | 1268     | 2941   |

PC CADDIE 2021; © 1988-2021 PC CADDIE AG

Schüpfheim, 27.10.2021

Ort, Datum

Unterschrift

## Vérification du nombre de personnes

Une fois le comptage de tous les membres effectué, l'option de liste est très utile. Cliquez dans la fenêtre suivante sur le bouton *Liste* (F9) :

| Personen-Statistik                      |                          |                                 |      |             |                     |        |       |             |    | ? X         |         |                   |                     |  |
|-----------------------------------------|--------------------------|---------------------------------|------|-------------|---------------------|--------|-------|-------------|----|-------------|---------|-------------------|---------------------|--|
|                                         |                          |                                 | D    | efinier     | en Sie hier die Sta | tistik | (-Gru | ppen:       |    |             |         |                   | Drucken F8          |  |
| <u>S</u> tati:                          | stik-Titel:              | el: Mitglieder-Bestandserhebung |      |             |                     |        |       |             |    | erband      | lsstati | L <u>i</u> ste F9 |                     |  |
| <u>F</u> ilter                          | für alle Gruppe          | n:                              |      |             | Alle Mitglieder 💌 🐽 |        |       |             |    |             |         |                   |                     |  |
|                                         | Filter 1                 |                                 |      |             | Filter 2            |        |       | Alter       |    |             |         |                   |                     |  |
| 1                                       | (neutral)                | -                               | •••  | <u>u</u> nd | (neutral)           | •      | •••   | <u>v</u> on | 0  | <u>b</u> is | 6       | Jahren            | n<br>Neue Stat      |  |
| 2                                       | (neutral)                | •                               | •••  | <u>u</u> nd | (neutral)           | •      | •••   | <u>v</u> on | 7  | <u>b</u> is | 14      | Jahren            | n                   |  |
| З                                       | (neutral)                | -                               | •••  | <u>u</u> nd | (neutral)           | •      | •••   | <u>v</u> on | 15 | <u>b</u> is | 18      | Jahren            | n <u>S</u> peichern |  |
| 4                                       | (neutral)                | -                               | •••  | <u>u</u> nd | (neutral)           | •      | •••   | <u>v</u> on | 19 | <u>b</u> is | 21      | Jahren            | n <u>L</u> aden     |  |
| 5                                       | (neutral)                | -                               | •••  | <u>u</u> nd | (neutral)           | •      | •••   | <u>v</u> on | 22 | <u>b</u> is | 49      | Jahren            | n                   |  |
| 6                                       | (neutral)                | -                               | •••  | <u>u</u> nd | (neutral)           | •      | •••   | <u>v</u> on | 50 | <u>b</u> is | 55      | Jahren            | n                   |  |
| 7                                       | (neutral)                | -                               | •••  | <u>u</u> nd | (neutral)           | •      | •••   | <u>v</u> on | 56 | <u>b</u> is |         | Jahren            | n                   |  |
| 8                                       | (neutral)                | -                               | •••  | <u>u</u> nd | (neutral)           | •      | •••   | <u>v</u> on |    | <u>b</u> is |         | Jahren            | n                   |  |
| 9                                       | (neutral)                | -                               | •••  | <u>u</u> nd | (neutral)           | •      | •••   | <u>v</u> on |    | <u>b</u> is |         | Jahren            | n<br>→ <u>E</u> nde |  |
| <u>1</u> 0                              | (neutral)                | -                               | •••  | <u>u</u> nd | (neutral)           | •      | •••   | <u>v</u> on |    | <u>b</u> is |         | Jahren            | n                   |  |
| <u>1</u> 1                              | (neutral)                | -                               | •••  | <u>u</u> nd | (neutral)           | •      | •••   | <u>v</u> on |    | <u>b</u> is |         | Jahren            | n                   |  |
| <u>1</u> 2                              | (neutral)                | -                               | •••  | <u>u</u> nd | (neutral)           | •      | •••   | <u>v</u> on |    | <u>b</u> is |         | Jahren            | n                   |  |
| <u>1</u> 3                              | (neutral)                | -                               | •••  | <u>u</u> nd | (neutral)           | •      | •••   | <u>v</u> on |    | <u>b</u> is |         | Jahren            | n                   |  |
| <u>1</u> 4                              | (neutral)                | -                               | •••  | <u>u</u> nd | (neutral)           | •      | •••   | <u>v</u> on |    | <u>b</u> is |         | Jahren            | n                   |  |
| <u>1</u> 5                              | (neutral)                | -                               | •••  | <u>u</u> nd | (neutral)           | •      | •••   | <u>v</u> on |    | <u>b</u> is |         | Jahren            | n                   |  |
|                                         | <u>G</u> renze der 'Davo | on-Gr                           | uppe | en'         | 9 <u>S</u> tichtag  | für E  | in-// | ustritt     |    |             | 01.01   | .96               |                     |  |
| Durchschn.alter Stichtag für das Alter: |                          |                                 |      |             |                     |        |       |             |    |             |         |                   |                     |  |

La fenêtre suivante s'ouvre, dans laquelle vous pouvez sélectionner une mise en page de liste existante sous Format. Vous pouvez également créer une nouvelle mise en page de liste en cliquant sur le symbole de la loupe derrière Format :

| Statistik-Liste                                                    |                                                                                  |                     |     |           | × |
|--------------------------------------------------------------------|----------------------------------------------------------------------------------|---------------------|-----|-----------|---|
| Suche<br>dem d                                                     |                                                                                  | <b>√</b> <u>о</u> к |     |           |   |
| Wenn S<br>bauen,                                                   | ie diese Felder in das Listenformat ein-<br>wird die Gruppenzuordnung gedruckt:  |                     |     | X Abbruch |   |
| <gruppe><br/><gruppen:<br><filter></filter></gruppen:<br></gruppe> | = 1. Gruppenzuordnung<br>> = alle Gruppenzuordnungen<br>= Zuordnungs-Kurzkennung |                     |     |           |   |
| <u>F</u> ormat:                                                    | *** Spezial ***                                                                  | •                   | ••• |           |   |
| <u>R</u> eihenfolge:                                               | Alphabet (Namen)                                                                 |                     | •   |           |   |
| Nur drucker                                                        | n, wenn nur eine Gruppe passt                                                    |                     |     |           |   |
| 🗌 Nur drucker                                                      | n, wenn mehr als eine Gruppe passt                                               |                     |     |           |   |

Dans la fenêtre d'édition ouverte, créez une nouvelle mise en page avec les champs <GRUPPE> et/ou <GRUPPEN> et enregistrez-le :

| Format-Editor                                                                                                    | - ×                                                                                                    |
|----------------------------------------------------------------------------------------------------|----------------------------------------------------------------------------------------------------|
| Name:       Statisik       Keues Format definieren         Format-Typ       Liste       Zeilen:       Titel         1/0 (0)       Linie       Tab         :       :       :       : <kopfinfo: filter="">        :       :         <z>   <nachname, td="" vorname<="">       &gt;   <gruppen< td="">       &gt;   <filter< td=""></filter<></gruppen<></nachname,></z></kopfinfo:> | <ul> <li>♦ Eelder F2</li> <li>➡ Befehle</li> <li>▲ Schrift F6</li> <li>☑ Grafik F7</li> <li>Pormat speich F11</li> <li>☑ Format lösche F5</li> <li>☑ Datei F9</li> </ul> |
|                                                                                                    | Test F8                                                                                                    |

Ensuite, veuillez sélectionner dans la fenêtre *Liste des statistiques* les options souhaitées pour l'impression de la liste et confirmez votre choix avec *OK* :

| Statistik-Liste                                                  |                                                                                                    |   |     |                     | Х |
|------------------------------------------------------------------|----------------------------------------------------------------------------------------------------|---|-----|---------------------|---|
| Suche<br>dem d                                                   | n Sie sich hier ein Listenformat aus, in<br>lie Statistik-Liste gedruckt werden soll.                             |   |     | <b>√</b> <u>о</u> к |   |
| Wenn S<br>bauen,                                                 | Sie diese Felder in das Listenformat ein-<br>wird die Gruppenzuordnung gedruckt:                                  |   |     | X <u>A</u> bbruch   |   |
| <gruppe><br/><gruppen<br><filter></filter></gruppen<br></gruppe> | <ul> <li>= 1. Gruppenzuordnung</li> <li>&gt; alle Gruppenzuordnungen</li> <li>= Zuordnungs-Kurzkennung</li> </ul> |   |     |                     |   |
| <u>F</u> ormat:                                                  | Statisik                                                                                                    | • | ••• |                     |   |
| <u>R</u> eihenfolge:                                             | Alphabet (Namen)                                                                                                  |   | •   |                     |   |
| Nur drucker                                                      | n, wenn nur eine Gruppe passt<br>n, wenn mehr als eine Gruppe passt                                               |   |     |                     |   |

Vous obtenez une liste imprimée dans laquelle vous pouvez voir quelles personnes se cachent dans vos statistiques. Vous pouvez voir quelle personne est comptée dans quel groupe et si, en cas d'erreur de filtre, elle est comptée dans un autre groupe. Les personnes sont éventuellement comptées deux fois.

Veuillez noter que les statistiques ne comportent pas de fonction d'archivage. Les statistiques ne montrent que la "situation actuelle". Si vous imprimez une statistique de tous les membres actifs et que vous effectuez ensuite une correction pour un membre qui est entre-temps devenu passif, PC CADDIE ne pourra pas se baser sur les anciennes données lors de la prochaine impression. Le membre sera désormais compté comme passif.